Любой маршрутизатор(роутер) который подходит для Нашей сети настраивается аналогичным образом — Тип подключения DHCP(Динамический; Автоматический), настраивается Имя сети и Пароль отличные от стандартных.

Если купили новый роутер, то на обратной стороне корпуса указан Имя Wi-Fi сети и Ключ сети Wi-Fi – этого достаточно. Необходимо подключить к сети в розетку, подключить Наш интернет-кабель в порт WAN. С любого устройства подключиться к роутеру и пройти авторизацию через личный кабинет.

Вот примеры для большинства моделей известных фирм:

| Сеть > Локальная сеть                                             |                                                                             |  |  |  |
|-------------------------------------------------------------------|-----------------------------------------------------------------------------|--|--|--|
| IP-адрес                                                          | 10.8.128.1                                                                  |  |  |  |
| Cеть > WAN                                                        |                                                                             |  |  |  |
| Тип WAN соединения                                                | Динамический IP-адрес                                                       |  |  |  |
| Беспроводной режим > Настро                                       | ойка беспроводного режима                                                   |  |  |  |
| Имя сети                                                          | Имя сети wi-fi (латинскими буквами либо цифрами)                            |  |  |  |
| Регион                                                            | Россия                                                                      |  |  |  |
| Канал                                                             | Auto                                                                        |  |  |  |
| Режим                                                             | 11b/g/n                                                                     |  |  |  |
| Беспроводной режим > Защит<br>WPA-PSK/WPA2-<br>PSK(Рекомендуется) | а беспроводного режима                                                      |  |  |  |
| Версия                                                            | Автоматическая                                                              |  |  |  |
| Шифрование                                                        | Автоматическая                                                              |  |  |  |
| Пароль PSK                                                        | Ключ сети (от 8 до 63 символов, можно использовать латинские буквы и цифры) |  |  |  |
| Безопасность > Удаленное упр                                      | авление                                                                     |  |  |  |
| IP-адрес удаленного                                               | 195.88.112.13                                                               |  |  |  |

управления

## Настройка маршрутизатора TP-Link

## Настройка маршрутизатора ASUS

| WAN<br>Тип WAN-подключения                                | Динамический IP                                                             |
|-----------------------------------------------------------|-----------------------------------------------------------------------------|
| Беспроводная сеть                                         |                                                                             |
| SSID                                                      | Имя сети wi-fi (латинскими буквами либо цифрами)                            |
| Метод проверки подлинности                                | WPA2-Personal                                                               |
| Предварительный ключ WPA                                  | Ключ сети (от 8 до 63 символов, можно использовать латинские буквы и цифры) |
| Брандмауэр                                                |                                                                             |
| Включить брандмауэр?                                      | да                                                                          |
| Отвечать на пинг запросы из WAN Администрирование\Система | да                                                                          |
| Включить веб-доступ из WAN                                | да                                                                          |

## Настройка маршрутизатора ZyXEL

| Отредактировать интерфейс       |                                                                                   |
|---------------------------------|-----------------------------------------------------------------------------------|
| Настройка параметров IP:        | Автоматическая                                                                    |
| Сеть WI-FI > Точка доступа      |                                                                                   |
| Имя сети (SSID):                | Имя сети wi-fi (латинскими буквами либо цифрами)                                  |
| Защита сети:                    | WPA-PSK+WPA2-PSK                                                                  |
| Ключ сети:                      | Ключ сети (от 8 до 63<br>символов, можно использовать<br>латинские буквы и цифры) |
| Безопасность > Межсетевой Экран |                                                                                   |

Добавить 2 правила

Интернет > IPoE

| Действие  | IP-адрес источника | IP-адрес назначения | Протокол: | Номер порта<br>источника |
|-----------|--------------------|---------------------|-----------|--------------------------|
| Разрешить | любой              | любой               | ICMP      | любой                    |
| Разрешить | 195.88.112.13      | любой               | TCP/80    | любой                    |